# Working with Services Roadmap diagram

To work with a Services Roadmap diagram

- 1 Create a new Version Of Configuration
- 2 Define the Service for the Version Of Configuration
- 3 Removing Service from a Services Roadmap diagram
- 4 Removing Version of Configurations from a Services Roadmap diagram

## **Create a new Version Of Configuration**

To create a new Version Of Configuration in the Service Roadmap diagram

- 1. Click the Add New button and select Version of Configuration.
- 2. Type the name of the newly created Version of Configuration.

### Define the Service for the Version Of Configuration

To define the resource for the Version Of Configuration

- 1. Do one of the following:
  - In the diagram pane, select a Version of Configuration, and in the diagram toolbar, click Add New > Service.
  - In the diagram pane, right-click a Version Of Configuration and select Service.
  - In the Containment tree, select a Service and drag it onto the Version of Configuration. (In this case, the Service Assignment Wizard opens in the second step.)
  - The Service Assignment Wizard opens.
- 2. Follow the steps of the wizard.

The result of this procedure is as the following figure.

| 🗄 🚹 Add New 🍵 Delete 🕴 🏠 Up 🐥 Down 🕞 Fit Periods 👘 🔛 Report 👘 🤇 Previous Diagram 🕻 Next Diagram |                                                                         |                 |        |      |      |      |
|-------------------------------------------------------------------------------------------------|-------------------------------------------------------------------------|-----------------|--------|------|------|------|
| Filter: Q-                                                                                      |                                                                         |                 |        |      |      |      |
| Version of Configuration                                                                        |                                                                         | 2010            | 2011   | 2012 | 2013 | 2014 |
| Version 1 of Maritime Rescue Unit                                                               |                                                                         | Maritime Rescue | e Unit |      |      |      |
|                                                                                                 | Maritime Rescue Unit: {2010-01-01T00:00:00+02:00 - 2012-11-04T23:00:00} |                 |        |      |      |      |

#### Removing Service from a Services Roadmap diagram

To remove a Service

1. Right-click the Service bar, and from the shortcut menu, select Remove > Service <name of the resource you want to remove>.

#### Removing Version of Configurations from a Services Roadmap diagram

To delete a Version of Configuration

- 1. Select a Version of Configuration.
- 2. On the diagram toolbar, click the **Delete** button.